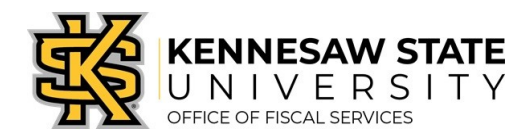

## HOW TO

## Receive as Non-Requester

This job aid provides information to assist users in receiving items through the **Purchasing module** in PeopleSoft. This method is typically used by those who were not the original requester, but need to receive the item for the department; or when the items received <u>cannot</u> be marked as such using ePro Desktop Receiving, Asset Receiving; or if a line was added to the Purchase Order that was not submitted on the original ePro Requisition.

- 1. Log in to **PeopleSoft** via <u>https://www.usg.edu/gafirst-fin/</u> by clicking GeorgiaFIRST Financials under Core Users on the right of the page. You will be prompted to log in using **Duo**.
- 2. Select the NavBar icon > click Navigator > Purchasing > Receipts > Add/Update Receipts
- 3. On the Add a New Value tab, confirm the following settings:
  - a. Business Unit = **43000**
  - b. Receipt Number = **NEXT**
  - c. PO Receipt checkbox is checked
- 4. Click Add.
- 5. Delete the data that will automatically populate for **Days +/- Today**, **Start Date** and **End Date**.
  - a. Confirm **43000** is populated in the **PO Unit** field.
  - b. Enter the **PO Number** in the **ID** field.
  - c. Confirm the radio button for **PO Remaining Qty** is selected.
  - d. Check the **Retrieve Open PO Schedules** checkbox, if not already checked.
  - e. Click Search.
- 6. All of the open lines associated with the purchase order will appear under **Retrieved Rows**.
- 7. Check the **Sel** check box next to the desired purchase order line.
- Adjust the QTY if necessary. (The Receipt Qty field automatically populates to the original quantity sourced on the PO; if the PO is set to AMT, you will be able to adjust the amount to receive on the next screen.)
- 9. Click **OK.**
- 10. Adjust the AMT if necessary (if PO is set for amount rather than quantity).
- 11. Click Save.
- 12. The system will generate a **Receipt ID** and the **Receipt Status** will change to **Received**.